## **REPOSITÓRIO INSTITUCIONAL** UNIVERSIDADE FEDERAL DO RIO GRANDE DO NORTE

| Q D Entrar =                                                                                                    |                      |
|----------------------------------------------------------------------------------------------------|----------------------|
| Repositório Institucional da UFRN                                                                                                    |                      |
| O Repositório Institucional reúne a produção intelectual da<br>comunidade universitária (docentes, técnicos e alunos) da<br>Universidade Federal do Rio Grande do Norte (UFRN). Sua |                      |
| missão é armazenar, preservar e disponibilizar na Internet,<br>textos completos de acesso livre. Para tanto, foi criada a Ver<br>mais                                               |                      |
| Pesquise no repositório Q Bus                                                                                                    |                      |
| Dissigner banner by UFRN                                                                                                    |                      |
| Comunidades do repositório 🔹                                                                                                    | Tutorial de Validaçã |
| Fluxograma Diagnóstico: Llinha de<br>Cuidado à Obesidade do Adulto                                                                                                    | TCC - Bibliotecários |
| O "Fluxograma Diagnóstico: Linha de                                                                                                    |                      |

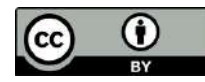

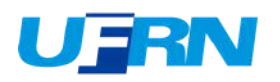

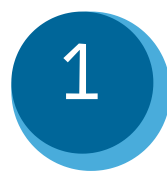

## Acesse o Repositório Institucional <u>http://repositorio.ufrn.br</u>. Selecione a opção Entrar em / Meu espaço.

| and the second | R 3 | 20  |
|----------------|-----|-----|
| Gil            |     |     |
|                |     | a c |
| II F           | P   | N   |

A Página Inicial Buscar 🔻 Tutoriais Documentos Sobre o RI

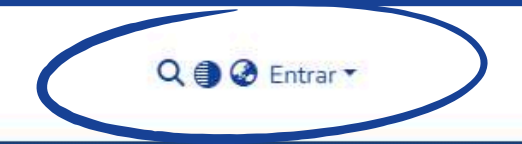

#### Repositório Institucional da UFRN

O Repositório Institucional reúne a produção intelectual da comunidade universitária (docentes, técnicos e alunos) da Universidade Federal do Rio Grande do Norte (UFRN). Sua missão é armazenar, preservar e disponibilizar na Internet, textos completos de acesso livre. Para tanto, foi criada a **Resolução nº** 059/2010-CONSEPE, de 13 de abril de 2010, que estabelece normas sobre a Política Institucional de Informação Técnico-Científica, na UFRN, no que se refere ao seu Repositório Institucional.

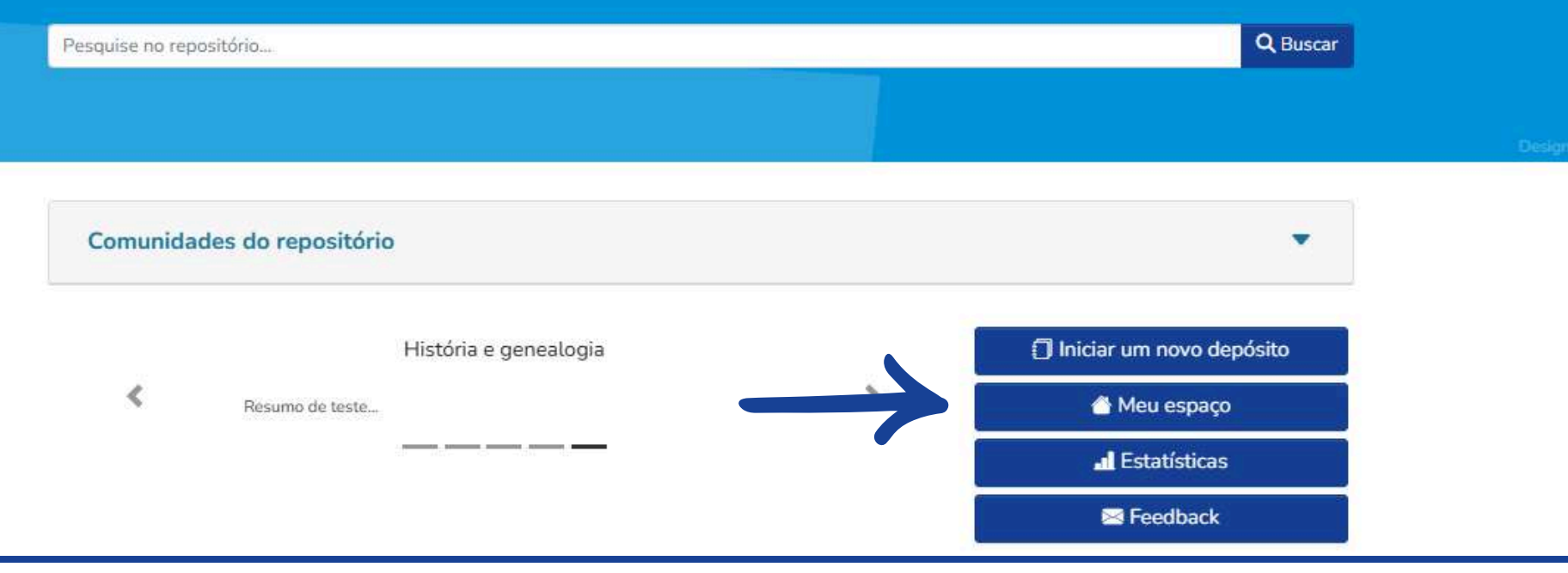

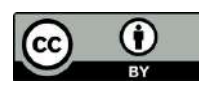

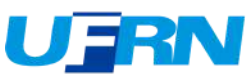

# 2 Faça login com suas credenciais da UFRN "credenciais do SIGAA".

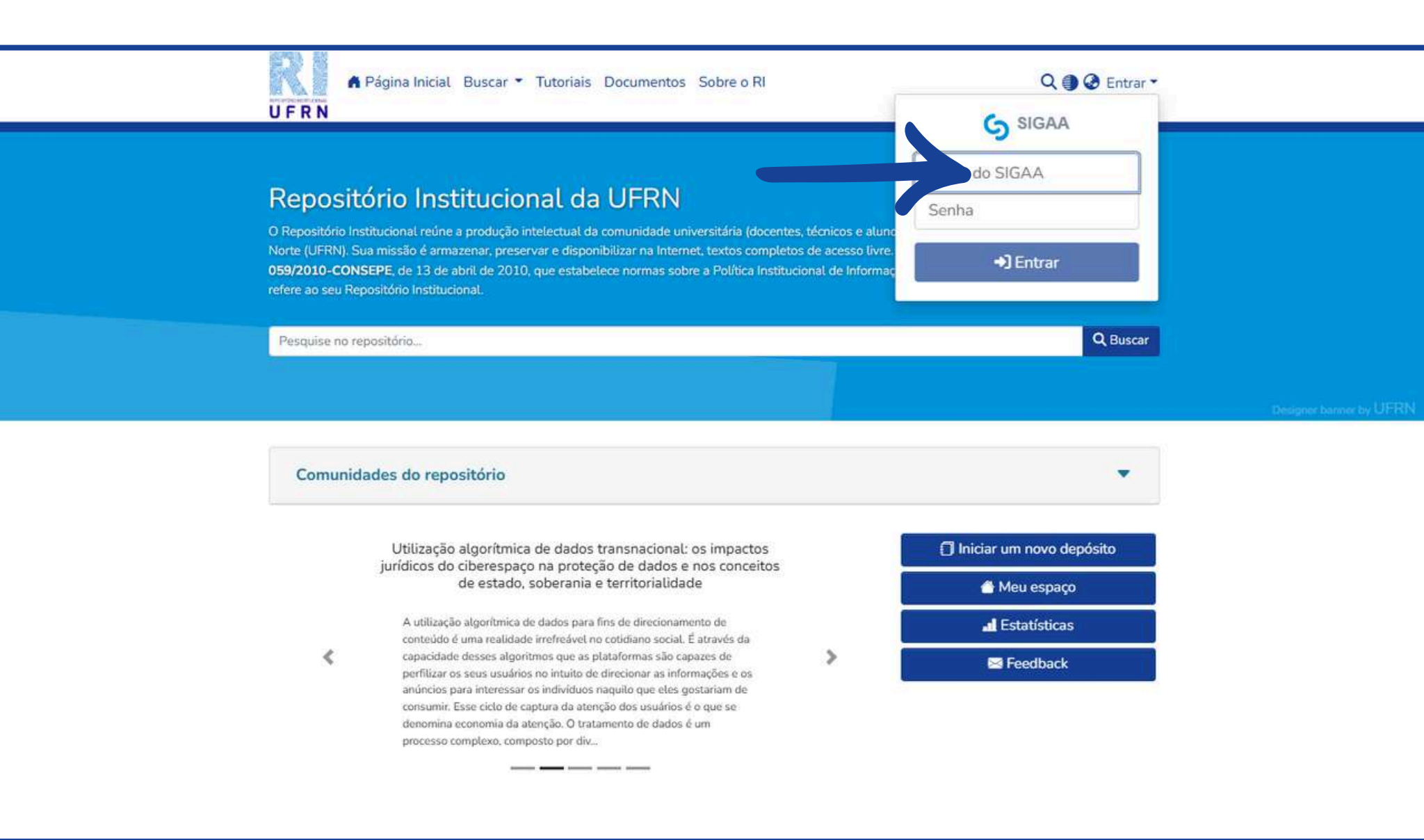

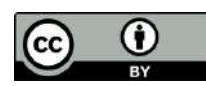

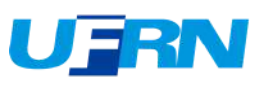

## Selecione a opção "Minhas submissões".

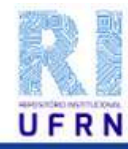

🛱 Página Inicial Buscar 🔻 Tutoriais Documentos Sobre o RI

#### Repositório Institucional da UFRN

O Repositório Institucional reúne a produção intelectual da comunidade universitária (docentes, técnicos e alunc Norte (UFRN). Sua missão é armazenar, preservar e disponibilizar na Internet, textos completos de acesso livre. 059/2010-CONSEPE, de 13 de abril de 2010, que estabelece normas sobre a Política Institucional de Informaç refere ao seu Repositório Institucional.

Pesquise no repositório...

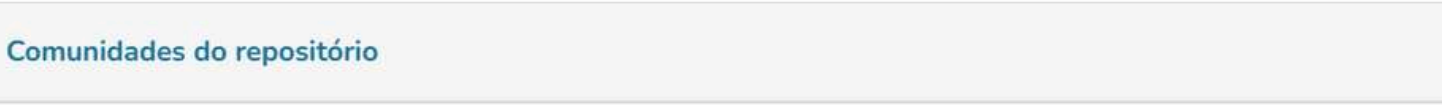

Gestão de uma entidade do terceiro setor durante a pandemia: um estudo de caso no município de Caicó/RN

O presente estudo foi realizado em uma instituição do terceiro setor da cidade de Caicó/RN, denominada Associação de Pais e Amigos dos Excepcionais – APAE, com o objetivo de analisar como ocorreu a gestão no período da pandemia e abordar as ações que foram realizadas para tentar minimizar os impactos na prestação dos serviços. Metodologicamente, a pesquisa foi descritiva, acompanhada

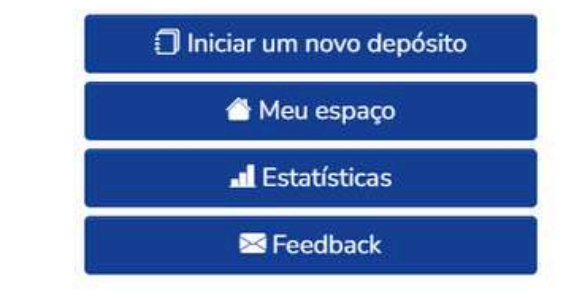

Perfil

Minhas submissões

€ Sair

Assinaturas

Q 🕘 🙆 😬

Q Buscar

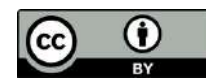

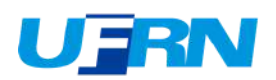

Para visualizar o fluxo de trabalho das submissões, selecione a opção "Tarefas de fluxo de trabalho" na barra lateral esquerda. (menu "mostrar")

| Página Inicial Bu                                          | scar 🔻 Tutoriais                   | Documentos Sobre o RI                                                                                                    | Q I I I I I I I I I I I I I I I I I I I |
|------------------------------------------------------------|------------------------------------|----------------------------------------------------------------------------------------------------|-----------------------------------------|
| Início • Minhas submissões                                 |                                    |                                                                                                    |                                         |
|                                                            | 🗘 Arraste e so                     | olte seus arquívos aqui, ou Navegar                                                                                                    | •                                       |
| i≡ □<br>Mostrar                                            | Todo o DSpace                      | Pesquise no repositório                                                                                                    | Q Buscar                                |
| Minhas Submissões  Minhas Submissões Itens capervisionados | Agora exibindo 1 -                 | 1 de 1<br>Disponibilizado                                                                                                    |                                         |
| Tarefas de fluxo de trabalho<br>Storio<br>Data +           | Nashuma<br>Miniatura<br>disponível | Recomendações de melhorias no estágio curricular obrigató<br>Biblioteconomia na Biblioteca Central Zila Mamede<br>(Universidade Federal do Rio Grande do Norte, 2023-08-14) Xavier, Sara<br>Sem Resumo | rio em<br>Suna                          |
| ່ວ Limpar filtros                                          |                                    | <ul> <li>✓ Mostrar mais</li> <li>③ Visualizar</li> </ul>                                                                                                    |                                         |
| Configurações<br>Ordenar por                               |                                    |                                                                                                    |                                         |
|                                                            |                                    |                                                                                                    |                                         |

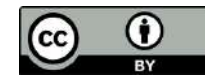

4

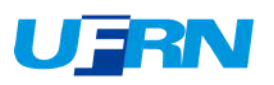

Ao entrar, em "Tarefas de fluxo de trabalho", estarão listados todos os trabalhos pendentes de validação do bibliotecário, clique em "Requerer" para executar a tarefa.

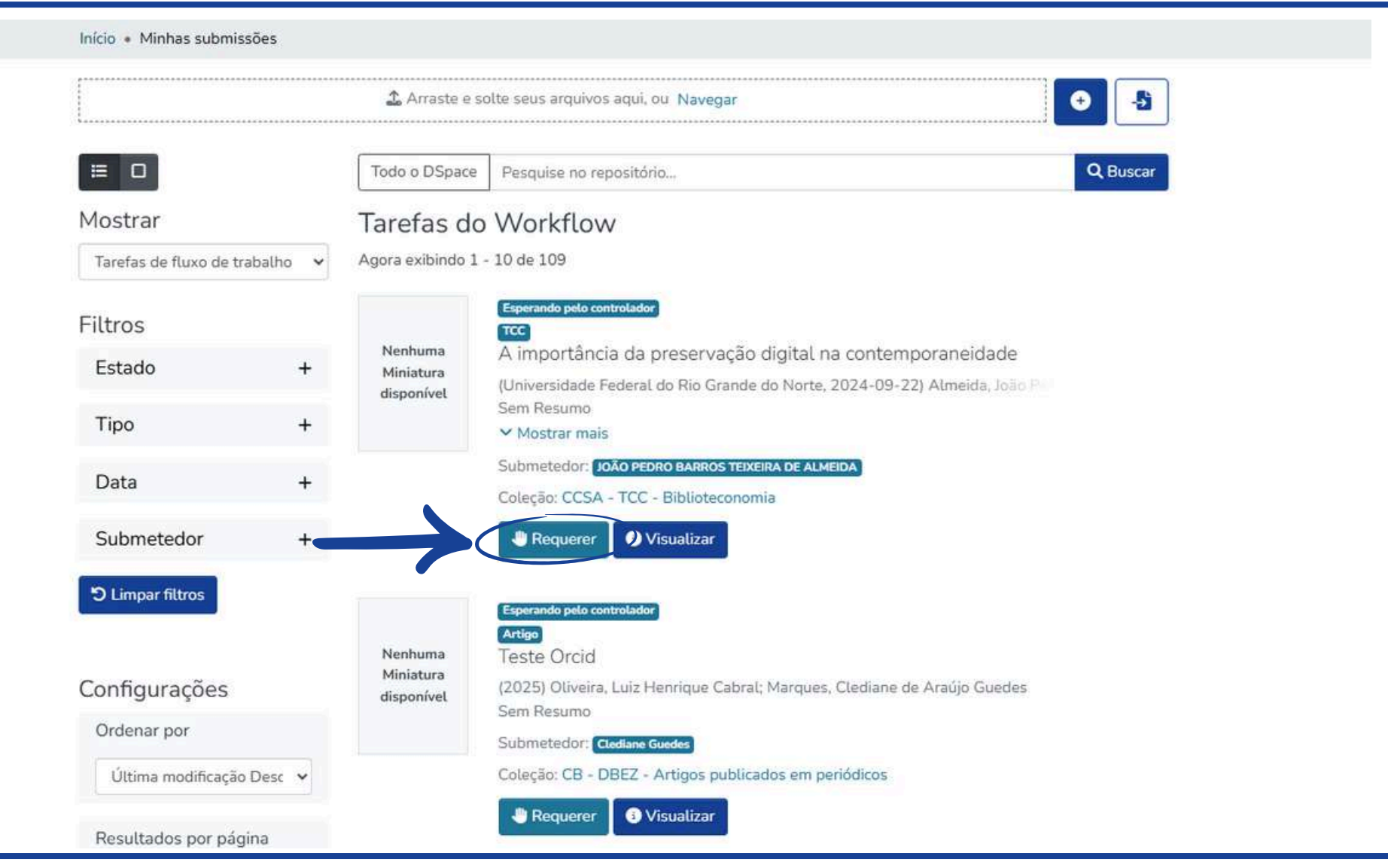

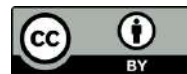

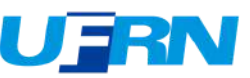

Após clicar em "Requerer", perceba que a indicação "Esperando validação(bibliotecário)" apareceu no documento requerido, selecione "Editar" para a visualização dos metadados do trabalho.

|                         |          | 🔔 Arraste e so       | olte seus arquivos aqui, ou Navegar                                                                          |
|-------------------------|----------|----------------------|----------------------------------------------------------------------------------------------------|
| ≡ 0                     |          | Todo o DSpace        | Pesquise no repositório Q Buscar                                                                             |
| Mostrar                 |          | Tarefas do           | Workflow                                                                                                    |
| Tarefas de fluxo de tra | abalho 🗸 | Agora exibindo 1 -   | 10 de 109                                                                                                    |
| Filtros                 |          |                      | Esperando validação (Bibliotecário)<br>TCC                                                                   |
| Estado                  | +        | Nenhuma<br>Miniatura | A importância da preservação digital na contemporaneidade                                                    |
| Tipo                    | +        | disponível           | (Universidade Federal do Rio Grande do Norte, 2024-09-22) Almeida, João Para<br>Sem Resumo<br>V Mostrar mais |
| Data                    | +        |                      | Submetedor: JOÃO PEDRO BARROS TEIXEIRA DE ALMEIDA<br>Coleção: CCSA - TCV - Biblioteconomía                   |
| Submetedor              | +        |                      | Aprovar                                                                                                    |
| ່ວ Limpar filtros       |          |                      |                                                                                                    |
| Configurações           |          | Nenhuma<br>Miniatura | Artigo<br>Teste Orcid<br>(2025) Oliveira, Luiz Henrique Cabral; Marques, Clediane de Araújo Guedes           |
|                         |          | disponivel           | Sem Resumo                                                                                                   |
| Última modificação      | Desc 🗸   |                      | Submetedor: Ctediane Guedes<br>Coleção: CB - DBEZ - Artigos publicados em periódicos                         |

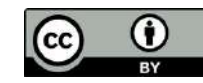

6

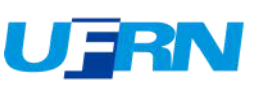

Nesta tela, é possível modificar todos os campos de metadados do trabalho, de acordo com as cinco etapas de depósito. Após o termino das modificações selecione "Salvar para continuar depois". Você será direcionado para a pagina de "Tarefas de fluxo de trabalho" para dar continuidade com o fluxo de depósito.

| Página Inicial Buscar - Tutoriais Documentos Sobre o RI<br>U F R N                                                | Q ) @ O -                    |
|----------------------------------------------------------------------------------------------------|------------------------------|
| Início • BDM - Biblioteca Digital d • Monografias de Graduação • CCSA - TCC - Bibliotecon • Editar item do workfl | low                          |
| 🗘 Arraste arquivos para anexá-los ao item, ou 🛛 Navegar                                                           |                              |
| Coleção CCSA - TCC - Biblioteconomia -                                                                            |                              |
| Descrever                                                                                                    | • ~                          |
| Descrever                                                                                                    | • ~                          |
| Descrever                                                                                                    | • ~                          |
| Enviar arquivos                                                                                                   | • ~                          |
| Licença Creative commons                                                                                          | • ~                          |
| Depositar licença                                                                                                 | • •                          |
| Ø Arl                                                                                                    | Salvar para continuar depois |

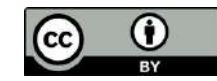

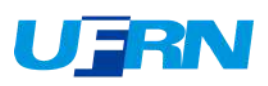

Após a visualização e correção dos metadados, selecione "Aprovar" para concluir o fluxo de depósito e disponibilizar o trabalho.

| Início • Minhas submissõe | s          |                                                                                                    |                                                                                                    |  |  |  |  |
|---------------------------|------------|----------------------------------------------------------------------------------------------------|----------------------------------------------------------------------------------------------------|--|--|--|--|
|                           |            | 🗘 Arraste e s                                                                                                    | 🕹 Arraste e solte seus arquivos aqui, ou Navegar                                                                                                    |  |  |  |  |
| ≡ □                       |            | Todo o DSpace                                                                                                    | Pesquise no repositório Q Buscar                                                                                                    |  |  |  |  |
| Mostrar                   |            | Tarefas do                                                                                                    | Workflow                                                                                                    |  |  |  |  |
| Tarefas de fluxo de traba | lho 🗸      | Agora exibindo 1                                                                                                    | - 10 de 109                                                                                                    |  |  |  |  |
| Filtros                   |            | Nenhuma                                                                                                    | Esperando validação (Bibliotecário)<br>TCC<br>A importância da preservação digital na contemporaneidade                                                                                                    |  |  |  |  |
| Estado                    | +          | Arraste e sotte seus arquivos aqui, ou Navegar     Icoto o DSpace   Pesquise no repositório     Cartafa do Workflow   Agora exibindo 1 - 10 de 109   Importância da preservação digital na contemporaneidade   Ministura   Ministura   Mortar mais   Submetedor:   Mortar mais   Importância da preservação digital na contemporaneidade   Universidade Federal do Rio Grande do Norte, 2024-09-22) Almeida, João Peri   Sem Resumo   Vastar mais   Universidade Federal do Rio TEXERA DE LAMEIDA   Universidade Federal do Rio TEXERA DE LAMEIDA   Universidade Federal do Rio Grande do Norte, 2024-09-22) Almeida, João Peri   Sem Resumo   Vastar mais   Universidade Federal do Rio TEXERA DE LAMEIDA   Universidade Federal do Rio Grande do Norte, 2024-09-22) Almeida, João Peri   Sem Resumo   Vastar mais   Universidade Federal do Rio Grande do Norte, 2024-09-22) Almeida, João Peri   Sem Resumo   Universidade Federal do Rio Grande do Norte, 2024-09-22) Almeida, João Peri   Sem Resumo   Universidade Federal do Rio Grande do Norte, 2024-09-22) Almeida, João Peri   Sem Resumo   Universidade Federal do Rio Grande do Norte, 2024-09-22) Almeida, João Peri   Periodo Ventorio   Ventoria   Periodo Ventoria   Ventoria   Decisir CSA - TCC - Biblioteconomis   Ventoria   Ventoria   Ventoria   Sem Resumo   Submetedor |                                                                                                    |  |  |  |  |
| Data                      | +          |                                                                                                    | Submetedor: JOÃO PEDRO BARROS TEIXEIRA DE ALMEIDA<br>Coleção: CCSA - TCC - Biblioteconomía                                                                                                    |  |  |  |  |
| Submetedor                | +          | $\rightarrow$                                                                                                    | 🔹 Aprovar 🔰 Devolver 🕜 Editar 🔊 Retornar para o conjunto 🚯 Visualizar                                                                                                    |  |  |  |  |
| ່ງ Limpar filtros         |            | Nenhuma                                                                                                    | Esperando pelo controlador<br>Artigo<br>Teste Orcid                                                                                                    |  |  |  |  |
| Configurações             | disponível | (2025) Oliveira, Luiz Henrique Cabral; Marques, Clediane de Araújo Guedes<br>Sem Resumo                                                                                                    |                                                                                                    |  |  |  |  |
| Ordenar por               |            |                                                                                                    | sobte seus arquivos aqui, ou Navegar   e Pesquise no repositório   e Pesquise no repositório   e Pesquise no repositório   c Buscar   to buscar   b Duration   to buscar   c Buscar   to buscar   c Pesquise no repositório   to buscar   c Pesquise no repositório   to buscar   c Pesquise no repositório   to buscar   c Pesquise no repositório   to buscar   to buscar Pesquise no repositório   to buscar   to buscar Pesquise no repositório   to buscar   to buscar Pesquise no repositório   to buscar   to buscar Pesquise no repositório   (Pesquise no repositório   to buscar Pesquise no repositório   (Pesquise no repositório   to buscar Pesquise no repositório   (Pesquise no repositório   to buscar Pesquise no repositório   (Pesquise CSA - TCC - Biblioteconomia   to buscar Pesquise no repositório   (Pesquise no repositório (Pesquise no repositório Pesquise no repositório (Pesquise no repositório (Pesquise no repositório (Pesquise no repositório (Pesquise no repositório (Pesquise no repositório (Pesquise no repositório (Pesquise no repositório (Pesquise no repositório (Pesquise no repositório (Pesquise no repositório (Pesquise                                                                                                    |  |  |  |  |
| Última modificação De     | sc 🖌       |                                                                                                    | Arraste e solte seus arquivos aqui, ou Navegar          o DSpace       Pesquise no repositório       C Buscar         o DSpace       Pesquise no repositório       C Buscar         content additional de preservação dígital na contemporaneidade       Buscar         content additional de preservação dígital na contemporaneidade       Buscar </td |  |  |  |  |
| Resultados por página     |            |                                                                                                    | Usualizar                                                                                                    |  |  |  |  |

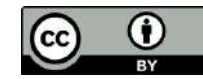

8

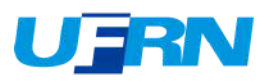

Caso seja necessário retornar o trabalho para o autor, selecione a opção "Devolver", desta forma o trabalho retornará para as "Minhas submissões" do usuário.

|                                  | 🍰 Arraste e so       | olte seus arquivos aqui, ou Navegar 🕒 📑                                                    |
|----------------------------------|----------------------|--------------------------------------------------------------------------------------------|
| ≡ □                              | Todo o DSpace        | Pesquise no repositório Q Buscar                                                           |
| Mostrar                          | Tarefas do           | Workflow                                                                                   |
| Tarefas de fluxo de trabalho 🛛 🗸 | Agora exibindo 1 -   | 10 de 109                                                                                  |
| Filtros                          |                      | Esperando validação (Bibliotecário)                                                        |
| Estado +                         | Nenhuma<br>Miniatura | A importância da preservação digital na contemporaneidade                                  |
| -                                | disponível           | (Universidade Federal do Rio Grande do Norte, 2024-09-22) Almeida, João Para<br>Sem Resumo |
| Tipo +                           |                      | ✓ Mostrar mais                                                                             |
| Data +                           |                      | Submetedor: JOÃO PEDRO BARROS TEIXEIRA DE ALMEIDA<br>Coleção: CCSA - TCC - Biblioteconomía |
| Submetedor +                     | _                    | Devolver 🕑 Editar 🏷 Retornar para o conjunto 🚯 Visualizar                                  |
| C Limpar filtros                 |                      |                                                                                            |
|                                  |                      | Esperando pelo controlador<br>Artigo                                                       |
| Configurações                    | Nenhuma<br>Miniatura | Teste Orcid<br>(2025) Oliveira, Luiz Henrique Cabral: Marques, Clediane de Araújo Guedes   |
| Ordenar por                      | disponível           | Sem Resumo                                                                                 |
|                                  |                      | Submetedor: Ctediane Guedes                                                                |

repositorio.ufrn.br

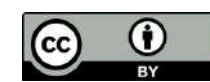

9

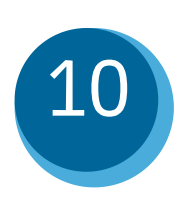

(cc)

Ao selecionar a opção "Devolver", será necessário indicar o motivo da devolução do trabalho analisado selecionando a opção "Devolver item". Logo depois o trabalho retornará para as "Minhas submissões" do usuário.

| L                                 |          | 7                                         |                                                          |                                                 |                                   |                                |                                        |    |
|-----------------------------------|----------|-------------------------------------------|----------------------------------------------------------|-------------------------------------------------|-----------------------------------|--------------------------------|----------------------------------------|----|
| ≡ □                               |          | Motivo                                    |                                                          |                                                 |                                   | ×                              |                                        | C  |
| Mostrar<br>Tarefas de fluxo de tr | abalho 🗸 | Por favor ir<br>caixa abaix<br>problema e | nforme o motivo po<br>o, indicando se o s<br>e reenviar. | ela rejeição da s<br>submetedor pod             | ubmissão na<br>le corrigir um     |                                |                                        |    |
| Filtros                           |          | Descreva o m                              | otivo da rejeição                                        |                                                 |                                   |                                |                                        |    |
| Estado                            | +        |                                           | 18 D                                                     |                                                 |                                   | 25-07-                         | 15) Almeida, Ioão                      |    |
| Тіро                              | +        |                                           |                                                          |                                                 |                                   |                                |                                        |    |
| Data                              | +        |                                           | Devolv                                                   | ver item                                        |                                   | <b>A</b>                       |                                        |    |
| Submetedor                        | +        |                                           | 🔹 Aprovar                                                | Devolver                                        | ්ට Retornar                       | para o conju                   | nto 🚯 Visualiz                         | ar |
| ່ງ Limpar filtros                 |          |                                           |                                                          |                                                 |                                   |                                |                                        |    |
| Configurações                     |          | Nenhuma<br>Miniatura                      | A prescrição<br>controvérsia                             | ontrolador<br>o virtual nos .<br>as e benefício | Juizados Esp<br>Is                | oeciais Crir                   | ninais: entre                          |    |
| Ordenar por                       |          | disponivel                                | (Universidade<br>This paper exa                          | Federal do Rio (<br>mines criminal              | Grande do Nor<br>statute of limit | te, 2025-05-<br>ations and it: | 07) Parente, Vitor<br>application with |    |

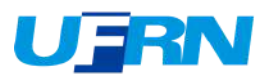